## Nowe opcje w wersji 10.2 iHurt - obsługa sprzedaży alkoholu - instrukcja

# Spis treści

| Uwagi ogólne                                     | 1 |
|--------------------------------------------------|---|
| CLK – zarządzanie koncesjami firmowymi hurtowymi | 1 |
| Dodawanie koncesji                               | 2 |
| Dodawanie punktów sprzedaży do koncesji          | 2 |
| Ilość sprzedanego alkoholu                       | 2 |
| iHurt                                            | 3 |
| Koncesje hurtowe                                 | 3 |
| Koncesje detaliczne                              | 3 |
| Kartoteka towaru                                 | 4 |
| Koncesje kontrahentów (kartoteka kontrahenta)    | 5 |
| Kontrola koncesji podczas sprzedaży              | 6 |
|                                                  |   |

# Uwagi ogólne

W związku planami Kolporter SA pion FMCG wprowadzenie do sprzedaży alkoholi w wersji 10.2 iHurt zostały stworzone odpowiednie mechanizmy z tym związane.

Rozbudowa dotyczy systemów (modułów)

- iCentrala rozbudowa zarządzania bazą towarową typy akcyzy, % zawartość alkoholu w objętości towaru
- CLK centralne zarządzanie firmowymi koncesjami "hurtowymi", zbieranie informacji o ilościach sprzedanego alkoholu w ramach danej koncesji.
- iHurt
  - o zarządzanie koncesjami kontrahentów,
  - o zarządzanie firmowymi koncesjami detalicznymi,
  - o kontrola koncesji podczas sprzedaży/wydań alkoholi (koncesji firmowych i koncesji KTH),
  - o rozbudowa kartotek towarów w zakresie analogicznym jak w iCentrali
  - o ewidencja danych o koncesjach hurtowych (dane importowane z CLK)
  - zliczanie i eksport do CLK danych dot. ilości sprzedanego alkoholu w ramach danej koncesji.

## CLK – zarządzanie koncesjami firmowymi hurtowymi

Aby zarządzać koncesjami hurtowymi z menu aplikacji CLK wybieramy **"Opcje → Koncesje"** (funkcjonalność dostępna tylko dla użytkowników CLK posiadających uprawnienie "Koncesje na alkohol"). Pojawi się okienko jak na rysunku poniżej pozwalające na zarządzanie koncesjami.

| E        | Koncesje                |                 |             |                |                            |    |                           |  |
|----------|-------------------------|-----------------|-------------|----------------|----------------------------|----|---------------------------|--|
| Г<br>Li: | i Koncesje wyga<br>sta: | słe             |             |                |                            |    | Przeglądaj                |  |
| 5        | Data ważności           | Symbol akcyzy   | llość alkoł | holu           | llośc sprzedanego alkoholu |    | 🛛 📝 <u>E</u> dytuj        |  |
| Þ        | 2011.07.31              | La              |             | 90             | 45                         |    |                           |  |
|          | 2011.12.31              | Ha              |             | 4500           | 0                          |    | <u> </u>                  |  |
|          | 2011.12.31              | Ма              |             | 6000           | 1                          |    | 🖌 🍅 Usuń                  |  |
|          |                         |                 |             |                |                            |    |                           |  |
| Ē        | unkty <u>s</u> przedaży |                 |             |                |                            |    | Dopisz<br>punkt sprzedaży |  |
|          | Ident, pun 🔶            | Punkt sprzedaży |             | Data dopisania | llość sprzedanego alkoholu |    | Desire                    |  |
| Þ        | Kielce                  | Filia Kielce    |             | 2011.07.05     |                            | 0  | Dopisz<br>wszustkie       |  |
|          | Lublin                  | Filia Lublin    |             | 2011.07.01     |                            | 45 | punkty sprzedaży          |  |
|          |                         |                 |             |                |                            |    | Usuń                      |  |
| L        |                         |                 |             |                |                            |    |                           |  |
| L        |                         |                 |             |                |                            |    | ]                         |  |
|          |                         |                 |             |                |                            |    |                           |  |
|          |                         |                 |             |                |                            | -  | 🖌 Zamknij                 |  |

# Dodawanie koncesji

Dodając koncesję do listy ustalamy dla niej

- Symbol akcyzy (symbol typu akcyzy) symbol ten musi być zgodny ze słownikiem typów akcyzy w systemie Centrala.
- > Data ważności ustalamy dzień do kiedy dana koncesja będzie ważna
- Ilość alkoholu ilość alkoholu (w litrach) jaką możemy sprzedać w ramach danej koncesji

#### Uwaga

- Zarządzając listą koncesji należy bardzo uważać, aby zachować zgodność symboli typów akcyz z iCE oraz iHurt. Jest to niezbędne do prawidłowego działania systemu.
- Program nie kontroluje spójności dat ważności kolejnych koncesji (czy się nie nakładają, czy nie ma dziur).
  Zarządzający systemem dbają o to, aby w danej chwili aktywna była tylko jedna koncesja danego typu.

## Dodawanie punktów sprzedaży do koncesji

Po wpisaniu firmowych koncesji hurtowych na sprzedaż alkoholu ustalamy, które punkty sprzedaży (filie) będą mogły sprzedawać alkohol w ramach danej koncesji.

Ustawiamy się na liście koncesji na danej koncesji a następnie, aby dodać

- > jeden punkt klikamy "Dopisz punkt sprzedaży" wybieramy punkt z listy i klikamy "Wybierz"
- wszystkie punkty klikamy "Dopisz wszystkie"

#### llość sprzedanego alkoholu

- 1. W każdej koncesji hurtowej ustalamy ilość alkoholu jaka może być w ramach niej sprzedana (czystego alkoholu w litrach).
- Podczas wymiany danych z iHurt "ściągane" są dane dotyczące sumarycznej ilości sprzedanego alkoholu w ramach danej koncesji. Dane te wyświetlane są na liście koncesji. Dane w rozbiciu na punkty wyświetlane są na liście "Punkty sprzedaży"
- 3. W konfiguracji CLK zostały dołożone dwa parametry pomagające w kontroli wykorzystania koncesji.

"Koncesje – próg ostrzegawczy (procentowy)" – pozwala na ustalenie progu procentowego od którego CLK będzie ostrzegało o możliwym wyczerpaniu się limitu alkoholu możliwego do sprzedaży w ramach danej koncesji. Ostrzeganie polega na wyróżnianiu takiej koncesji kolorem na liście.

"*Koncesje – próg maksymalny (procentowy)"* – pozwala na ustalenie progu procentowego od którego CLK będzie blokowało sprzedaż w ramach danej koncesji.

Jeżeli np. w koncesji jest 10 000 litrów a parametr ustawiony jest na 95%. Sprzedaż w ramach tej koncesji będzie blokowana jeżeli sprzedaż "zebrana" z filii przekroczy 9 500 litrów.

Mechanizm taki jest niezbędny w związku z opóźnieniem wymiany danych mięch CLK a Hurtami (15 minut). Brak tego progu bezpieczeństwa powodowałby, że zanim informacja o wyczerpaniu całości limitu rozeszłaby się na filie – filie mogłyby dalej sprzedawać, co zpowodowałoby przekroczenie limitu.

|   | Centralny Słownik Kontrahentów: Numer zmiany nowo dodanych     | 201130       |
|---|----------------------------------------------------------------|--------------|
|   | Centralny Słownik Kontrahentów: Współpraca                     | $\checkmark$ |
| F | Depuszczalne opóźnionie płatności - wartość podstawowa         | 10           |
| Ī | Koncesje - próg maksymalny (procentowy).                       | 95           |
|   | Koncesje - próg ostrzegawczy (procentowy).                     | 85           |
|   | Kontroluj termin płatności - wartość podstawowa                | ✓            |
|   | Liestes dei estracensia e unacéricaiu unáceósi delumentu amisa | 14           |

| Koncesja                     | × |
|------------------------------|---|
| <u>Symbol akcyzy:</u><br>Ma  |   |
| Data ważności:<br>2011.12.31 |   |
| llość alkoholu:              |   |
|                              |   |
|                              | ) |

# iHurt

### Koncesje hurtowe

Zarządzane są z poziomu z CLK. Do iHurt są ściągane razem i innymi danymi (co 15 minut) i zapisywane w "lokalnie" bazie. Listę koncesji hurtowych dla danego PS (filii) można przeglądać w iHurt wybierając z menu "Aplikacja → Konfiguracja", następnie na 2 zakładce klikamy przycisk "Koncesje hurtowe"

|    | Koncesje hurtowe |                |              |                        |   |  |  |  |
|----|------------------|----------------|--------------|------------------------|---|--|--|--|
| L  | <u>L</u> ista:   |                |              |                        |   |  |  |  |
| E, | Symbol ak 🔶      | Data dopisania | Aktywna      | Ilość sprzed, alkoholu | ▲ |  |  |  |
|    | ha               | 2011.07.01     | $\checkmark$ | 0                      |   |  |  |  |
| ▶  | la               | 2011.07.01     | $\checkmark$ | 15                     |   |  |  |  |
|    | ma               | 2011.07.01     | $\checkmark$ | 1                      |   |  |  |  |
|    |                  |                |              |                        |   |  |  |  |

#### Koncesje detaliczne

Zarządzane są lokalnie na filiach (nie przez CLK). Wykorzystywane są do sprzedaży detalicznej alkoholu (sprzedaży na paragony).

Aby zarządzać koncesjami detalicznymi w iHurt wybieramy z menu "Aplikacja → Konfiguracja", następnie na 2 zakładce klikamy przycisk "Koncesje detaliczne".

| Koncesje deta | 🖁 Koncesje detaliczne |                      |     |                    |  |  |  |  |
|---------------|-----------------------|----------------------|-----|--------------------|--|--|--|--|
| Lista:        |                       |                      |     | Przegladaj         |  |  |  |  |
| Symbol akcyzy | Data wazności 👘       | Data wazności opraty | L 🛋 |                    |  |  |  |  |
| 🕨 ha          | 2011.07.08            | 2011.07.05           |     | 📝 <u>E</u> dytuj   |  |  |  |  |
| la            | 2011.07.12            | 2011.07.05           |     |                    |  |  |  |  |
| ma            | 2011.07.31            | 2011.07.12           |     | <u> </u>           |  |  |  |  |
|               |                       |                      |     | Yusuń <u>U</u> suń |  |  |  |  |

Dodając koncesję do listy ustalamy dla niej

Symbol akcyzy (symbol typu akcyzy) – wybieramy ze słownika

| ypy akcy: | z                                            |                                                                                                    |                                                                                                    |                                                                                                    | <u> </u>                                                                                                    |
|-----------|----------------------------------------------|----------------------------------------------------------------------------------------------------|----------------------------------------------------------------------------------------------------|----------------------------------------------------------------------------------------------------|----------------------------------------------------------------------------------------------------|
|           |                                              | 1                                                                                                    |                                                                                                    |                                                                                                    | Proveladaj                                                                                                    |
| mbol      | Opis                                         | Alc_mi 🔶                                                                                                    | Alc_maks                                                                                                    | -                                                                                                    |                                                                                                    |
|           | Piwa i alkohole do 4,5% włącznie             | 0,1                                                                                                    | 4,5                                                                                                    |                                                                                                    | 📝 <u>E</u> dytuj                                                                                                    |
| 1         | Wina i alkohole powyżej 4,5% do 18% włącznie | 4,51                                                                                                    | 18                                                                                                    |                                                                                                    |                                                                                                    |
|           | Alkohole wysoko procentowe powyżej 18%       | 18,1                                                                                                    | 99,99                                                                                                    |                                                                                                    | <u> </u>                                                                                                    |
|           |                                              |                                                                                                    |                                                                                                    |                                                                                                    | 🎽 Usuń                                                                                                    |
|           | <b>ypy akcy</b>                              | rpy akcyz<br>nbol Opis<br>Piwa i alkohole do 4,5% włącznie<br>Wina i alkohole powyżej 4,5% do 18% włącznie<br>Alkohole wysoko procentowe powyżej 18% | rpy akcyz<br>hbol Dpis Alc_mi ▲<br>Piwa i alkohole do 4,5% włącznie 0,1<br>Wina i alkohole powyżej 4,5% do 18% włącznie 4,51<br>Alkohole wysoko procentowe powyżej 18% 18,1 | rpy akcyz<br>hbol Opis Alc_mi ▲ Alc_maks<br>Piwa i alkohole do 4,5% włącznie 0,1 4,5<br>Wina i alkohole powyżej 4,5% do 18% włącznie 4,51 18<br>Alkohole wysoko procentowe powyżej 18% 18,1 99,99 | Import akcyz     Imbol   Opis   Alc_mi ^ Alc_maks     Piwa i alkohole do 4,5% włącznie   0,1   4,5     Wina i alkohole powyżej 4,5% do 18% włącznie   4,51   18     Alkohole wysoko procentowe powyżej 18%   18,1   99,99 |

- Data ważności ustalamy dzień do kiedy dana koncesja będzie ważna
- Datę ważności opłaty ustalamy dzień do kiedy opłacona jest dana koncesja (w sytuacji opłat ratalnych za koncesję należy z każdą następną wpłatą "popychać" datę ważności opłaty)

| Koncesje detaliczn                     | e                           | ×            |
|----------------------------------------|-----------------------------|--------------|
| Symbol akcyzy:<br>ha                   |                             |              |
| Data <u>w</u> ażności:<br>2011.07.08 💌 | Data ważności<br>2011.07.05 | opłaty:<br>• |
| 1 Pomoc                                | 🗙 <u>A</u> nuluj            | ✓ <u>о</u> к |

## Kartoteka towaru

W związku z zarządzaniem sprzedażą alkoholi kartoteka towaru została rozbudowana o parametry

- "Symbol akcyzy" (symbol typu akcyzy) wybierany ze słownika typów
- > "Zawartość alkoholu" procentowa zawartość czystego alkoholu w objętości.

| 🕅 Towar: TABU NAPÓJ ENERGETYCZNY 250ML |                                              |                            |                           |                |                            |  |  |
|----------------------------------------|----------------------------------------------|----------------------------|---------------------------|----------------|----------------------------|--|--|
| <u>4</u> . Dane do                     | idatkowe, konta ksi                          | ęgowania, zamówienia       | 5. Indeksy i towar        | y grupowe      | <u>6</u> . Inne            |  |  |
| <u>1</u> . Dan                         | <u>1</u> . Dane towaru <u>2</u> . Nazwy u ko |                            |                           | Í              | <u>3</u> . Ceny            |  |  |
| Dane podstawov                         | ve                                           |                            |                           |                |                            |  |  |
| <u>N</u> azwa towaru:                  | NAPÓJ alkoholow                              | y                          |                           |                |                            |  |  |
| Nazwa na<br>wydrukach:                 | NAPÓJ alkoholowy                             |                            |                           |                |                            |  |  |
| <u>S</u> ymbol:                        | 1001161411007                                |                            |                           |                |                            |  |  |
| <u>T</u> yp towaru:                    | ART. SPOŻYWCZ                                | 'E                         | 🐑 Status to <u>w</u> aru: |                | <b>9</b>                   |  |  |
| <u>V</u> AT zakupu:                    | 22% 🔽 J                                      | ednostka ewidencyjna:      | szt 🔶                     | Dodatkowe      | jednostki sprzedaży        |  |  |
| VAT s <u>p</u> rzedaży:                | 22% 💌 🖸                                      | omyślna jednostka zakupu:  | = szt 👻                   | Algorytm sprze | daży: MD 💌                 |  |  |
| Typ określ. daty                       | o <u>b</u> owiązku VAT:                      | Data wystawienia           |                           | ▼ PKWjU:       |                            |  |  |
| <u>K</u> od kreskowy:                  |                                              | Typ kod <u>u</u> : standar | rdowy                     | 💌 Dodatk       | owe kody kr <u>e</u> skowe |  |  |
| Kod int <u>r</u> astat:                |                                              | Symbol -                   | akcyzy: ma 🛒 🔅            | Zawartość alko | b <u>h</u> olu: 13,50      |  |  |
|                                        |                                              |                            |                           |                |                            |  |  |

W FMCG zarządzane tymi parametrami odbywa się z poziomu iCentrali poprzez import bazy towarowej.

#### UWAGI

1. Jeżeli towar ma niepusty "Symbol typu akcyzy" – muszą być uzupełnione (niezerowe) parametry: "Zawartość alkoholu" oraz "Objętość"

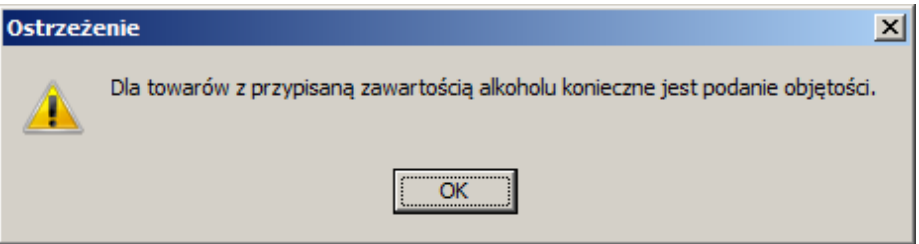

 System ostrzega jeżeli przypisana towarowi zawartość alkoholu jest poza granicami zdefiniowanymi w danym typie akcyzy – ostrzega ale pozwala ustawić wartość wychodzącą poza

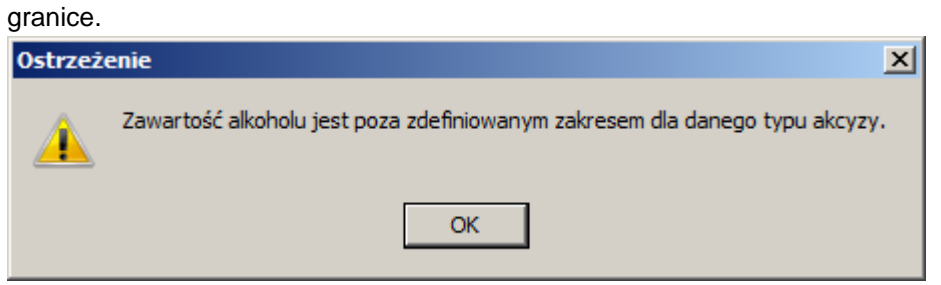

### Koncesje kontrahentów (kartoteka kontrahenta)

Kartoteka kontrahenta została rozbudowana o zakładkę "9. Koncesje" – pozwalającą na zarządzanie koncesjami kontrahentów.

| Kontrahent "Ki             | Kontrahent "KRAM" ANNA KRAMEK                                 |                      |                                      |                                 |                     |  |  |  |  |
|----------------------------|---------------------------------------------------------------|----------------------|--------------------------------------|---------------------------------|---------------------|--|--|--|--|
| <u>1</u> . Dane pods       | tawowe <u>2</u>                                               | .Dane handlowe       | <u>3</u> . Rabaty, terminy płatności | <u>4</u> . Klasyfikacje i limit | y faktoringowe      |  |  |  |  |
| <u>5</u> . Kontakty i tele | 5. Kontakty i telefony <u>6</u> . Parametry dostawcy <u>7</u> |                      | 7. Automatyczne fakturowanie WZ      | 8. Ceny indywidualne            | <u>9</u> . Koncesje |  |  |  |  |
| <u>_Koncesje na alkoh</u>  | Koncesje na alkohole                                          |                      |                                      |                                 |                     |  |  |  |  |
| 🔽 Ukryj nieaktywi          | ne koncesje                                                   |                      |                                      |                                 |                     |  |  |  |  |
| 🛱 Symbol akcyzy            | Data ważności 💦 🍧                                             | Data ważności opłaty |                                      |                                 | <b>_</b>            |  |  |  |  |
| 🕨 ha                       | 2011.12.31                                                    | 2011.12.31           |                                      |                                 |                     |  |  |  |  |
| la                         | 2011.12.31                                                    | 2011.10.30           |                                      |                                 |                     |  |  |  |  |
| ma                         | 2012.12.31                                                    | 2011.12.31           |                                      |                                 |                     |  |  |  |  |
|                            |                                                               |                      |                                      |                                 |                     |  |  |  |  |

Uzupełnieniem zarządzania koncesjami kontrahentów jest **zestawienie** "Koncesje o krótkiej dacie ważności", które pozwala wyłapać kontrahentów, którym wkrótce skończy się ważność koncesji lub ważność opłaty za koncesję.

Pozwoli to np. na kontakt z nimi i ew. przypomnienie o konieczności przedstawienia niezbędnych informacji/dokumentów. Aby sporządzić zestawienie z menu głównego iHurt wybieramy: "Zestawienia → Koncesje o krótkiej dacie ważności"

|    | M Koncesje o krótkiej dacie ważności   Parametry                    |                 |               |            |                                     |      |  |  |  |  |  |
|----|---------------------------------------------------------------------|-----------------|---------------|------------|-------------------------------------|------|--|--|--|--|--|
|    | ☑ Dni do utraty ważności 15 □ Dni od utraty ważności 120   Wyświett |                 |               |            |                                     |      |  |  |  |  |  |
| Γ. | Lista                                                               |                 |               |            |                                     |      |  |  |  |  |  |
| E  | Symbol Akcyzy                                                       | Data ważności 📤 | Data ważności | Symbol KTH | Nazwa KTH                           |      |  |  |  |  |  |
|    | ma                                                                  | 2011.07.01      | 2011.07.06    | 000001     | ABIS Anita Borowik                  |      |  |  |  |  |  |
| Г  | la                                                                  | 2011.07.05      | 2011.07.07    | 000001     | ABIS Anita Borowik                  |      |  |  |  |  |  |
| Г  | ma                                                                  | 2011.07.05      | 2011.07.05    | 000005     | NIEMCZUK AGNIESZKA                  |      |  |  |  |  |  |
| Г  | la                                                                  | 2011.07.05      | 2011.07.05    | 000006     | SKLEP SPOŻYWCZO-PRZEMYSŁOWY ZACHARC |      |  |  |  |  |  |
|    | ha                                                                  | 2011.12.31      | 2011.07.15    | 000001     | ABIS Anita Borowik                  |      |  |  |  |  |  |
|    |                                                                     |                 |               |            |                                     |      |  |  |  |  |  |
|    |                                                                     |                 |               |            |                                     | -    |  |  |  |  |  |
|    |                                                                     |                 |               |            | 📮 Zam                               | knij |  |  |  |  |  |

Dla przypomnienia - mając zestawienie w postaci listy wciskając "Ctrl+g" możemy dane wydrukować lub wyeksportować do Excel'a

| Wydruk/eksport tabeli          |                         |                  |         |           |
|--------------------------------|-------------------------|------------------|---------|-----------|
| 😫 😤 Eksport do E <u>x</u> cela | Sector do Excela (HTML) | 🖶 <u>D</u> rukuj | Podgląd | 📮 Zamknij |

# Kontrola koncesji podczas sprzedaży

Podczas dodawania pozycji do dokumentów WZ, faktur sprzedaży, paragonów – przy dodawaniu towarów z niepustym "Typem akcyzy" (czyli alkoholi) iHurt sprawdza:

- 1. Czy oddział ma ważną koncesję z danym typem akcyzy (to znaczy czy firma ma koncesję i czy oddział jest do niej przypisany)
- 2. Czy koncesja jest aktywna, tzn. czy nie została przekroczona dopuszczalna ilość sprzedanego alkoholu.
- Czy kontrahent ma aktywną (ważną i opłaconą) koncesję z tym samym typem akcyzy co przypisany towarowi.

Jeżeli wszystko jest OK. – pozycja dodawana jest do dokumentu, jeżeli nie – wyświetlany jest odpowiedni komunikat i dodawanie pozycji do dokumentu jest blokowane.

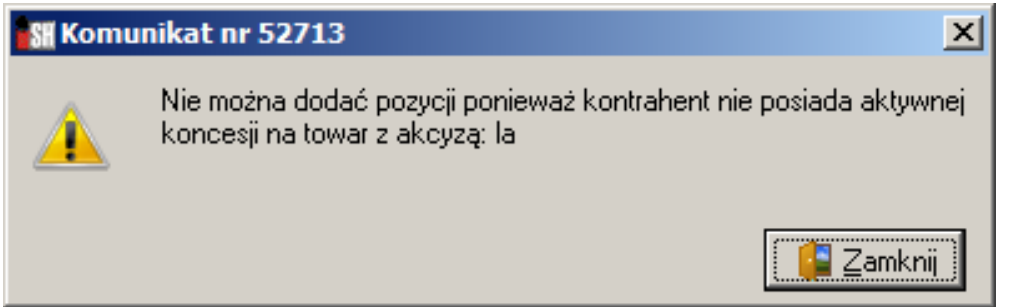

Przy zatwierdzaniu WZ, faktur sprzedaży – iHurt zlicza i zapisuje w dokumencie ilość alkoholu ([Objętość] \* [% zaw. alkoholu] ) sprzedaną w ramach danej koncesji firmowej.

Zsumowane z dokumentów ilości (ilości litrów) będą eksportowane do CLK w celu zliczania ogólnej ilości alkoholu sprzedanej w ramach danej koncesji.

## Sprzedaż detaliczna

Podczas dodawania pozycji (towarów) do paragonów lub WZ z włączoną flagą "Sprzedaż detaliczna" przy dodawaniu towarów z niepustym "Typem akcyzy" iHurt sprawdzać czy oddział ma ważną koncesję detaliczną z tym samym typem akcyzy co przypisany towarowi.

Jeżeli nie ma – wyświetlany jest odpowiedni komunikat, dodawanie pozycji jest blokowane. Dodatkowo zmieniony został sposób obsługi zmiany kontrahenta przy włączaniu flagi "Sprzedaż detaliczna" w WZ. Jeżeli flaga jest włączana w sytuacji, gdy jest wybrany konkretny kontrahent – iHurt nie proponuje zmiany KTH na "Detalista". Propozycja taka pojawia się dopiero podczas zatwierdzania WZ-tki